#### **ETA Vejledning**

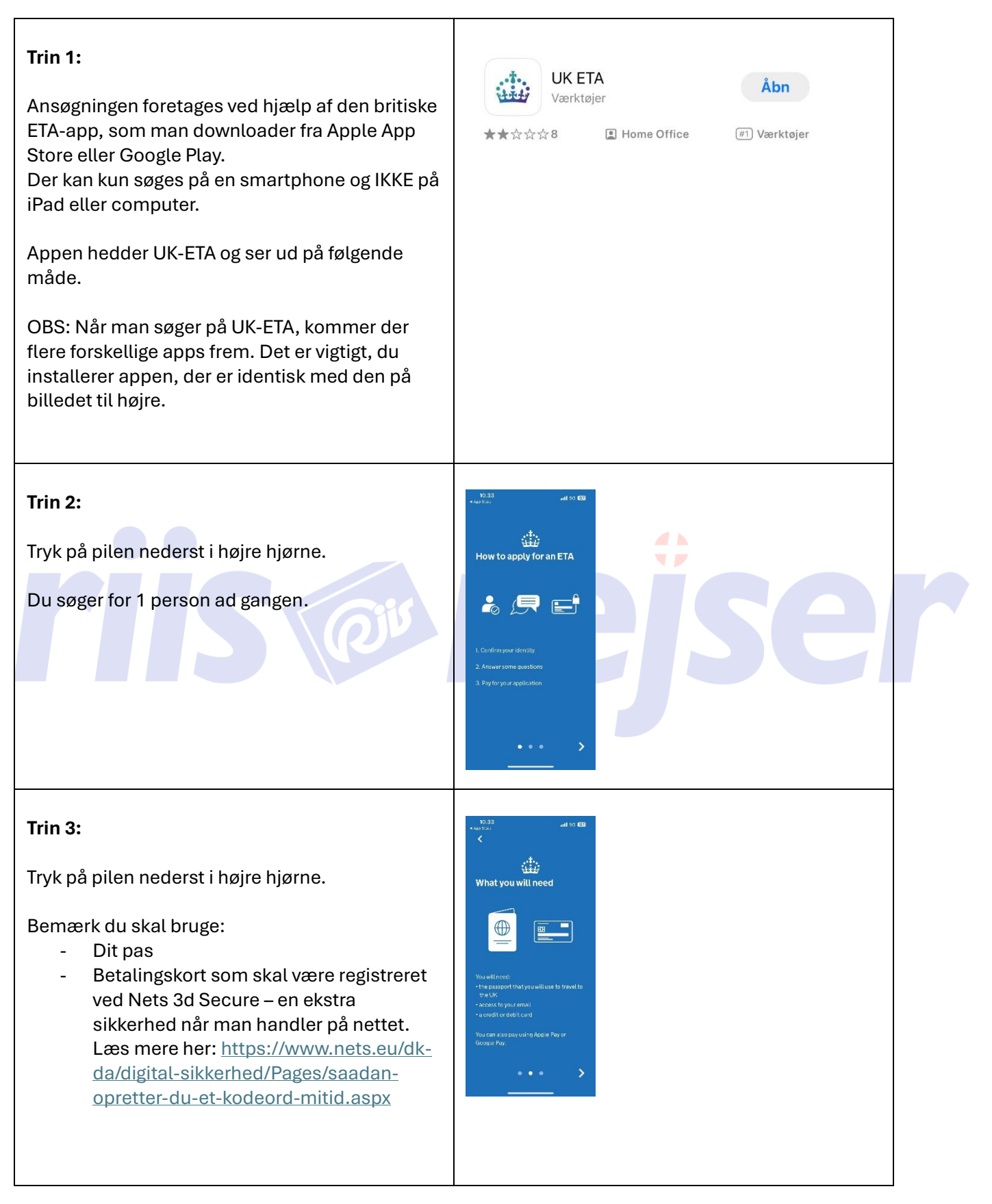

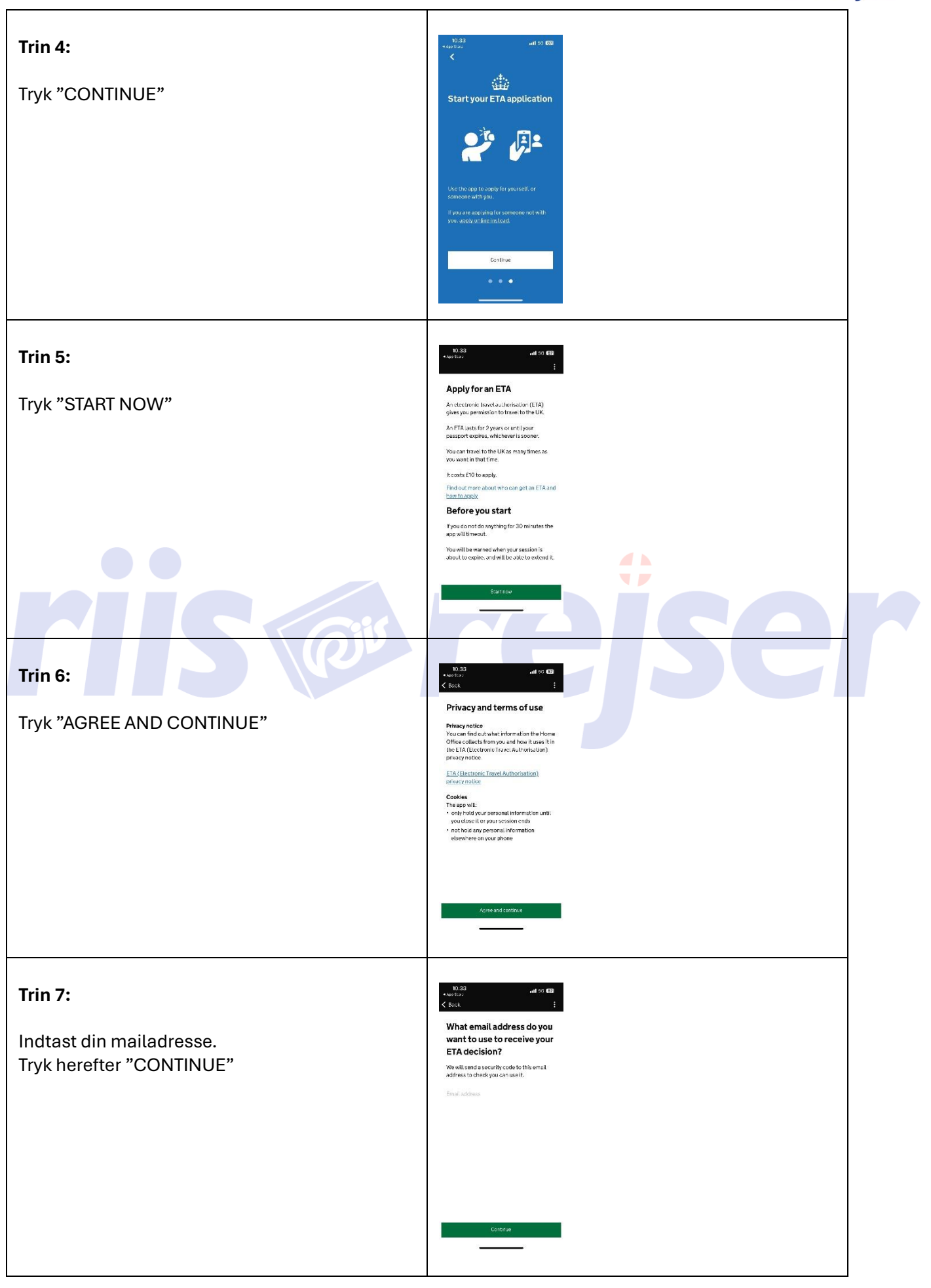

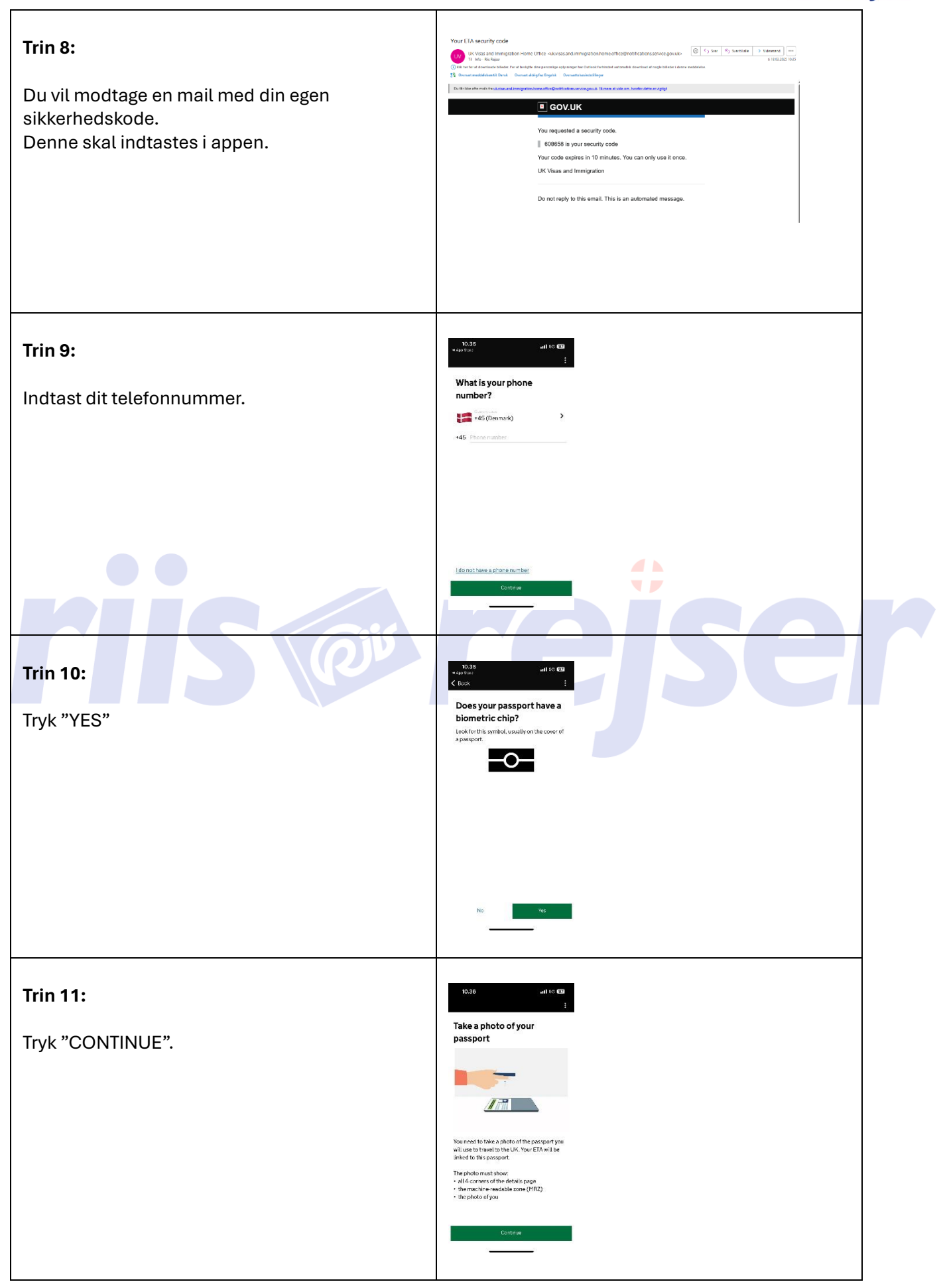

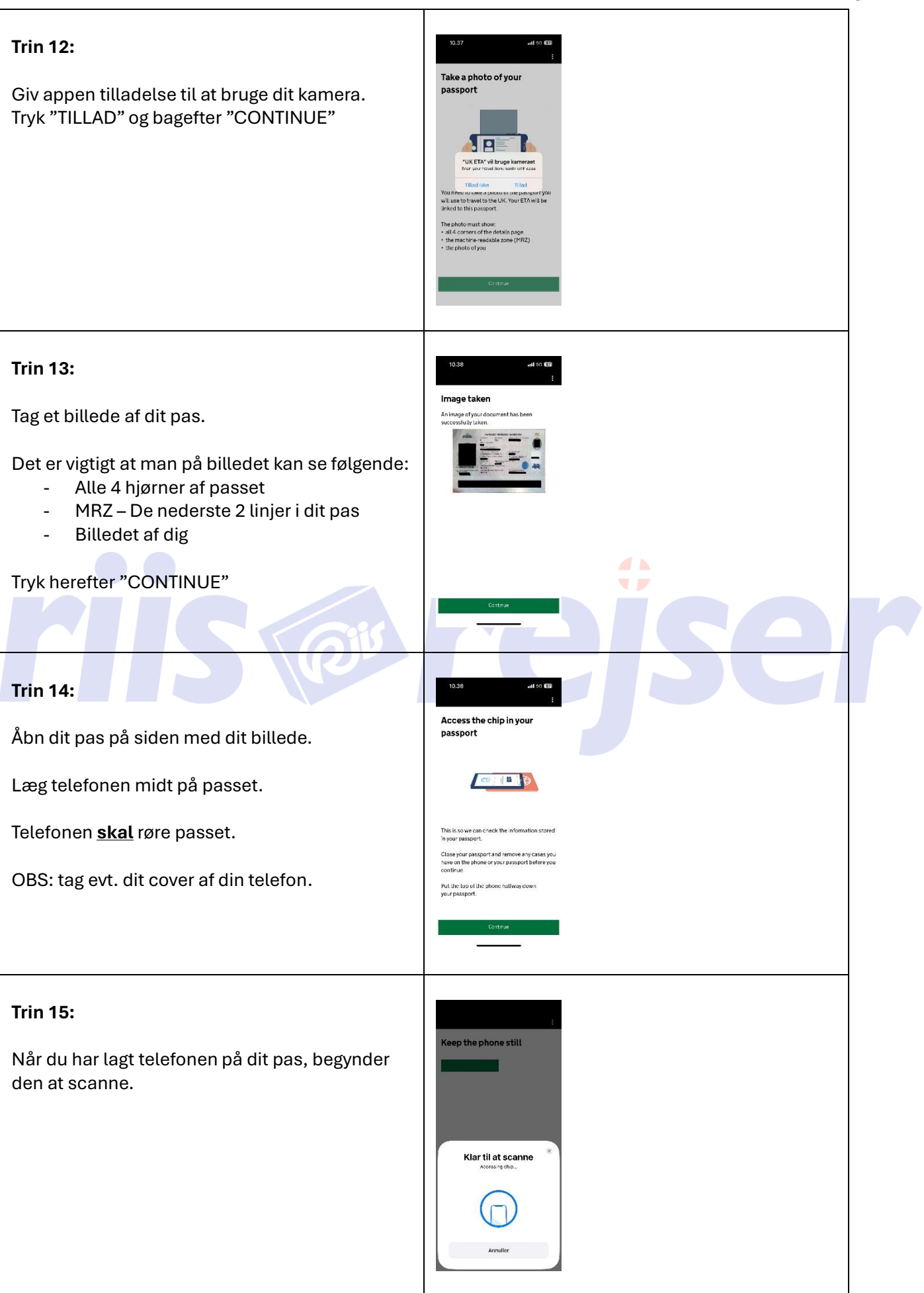

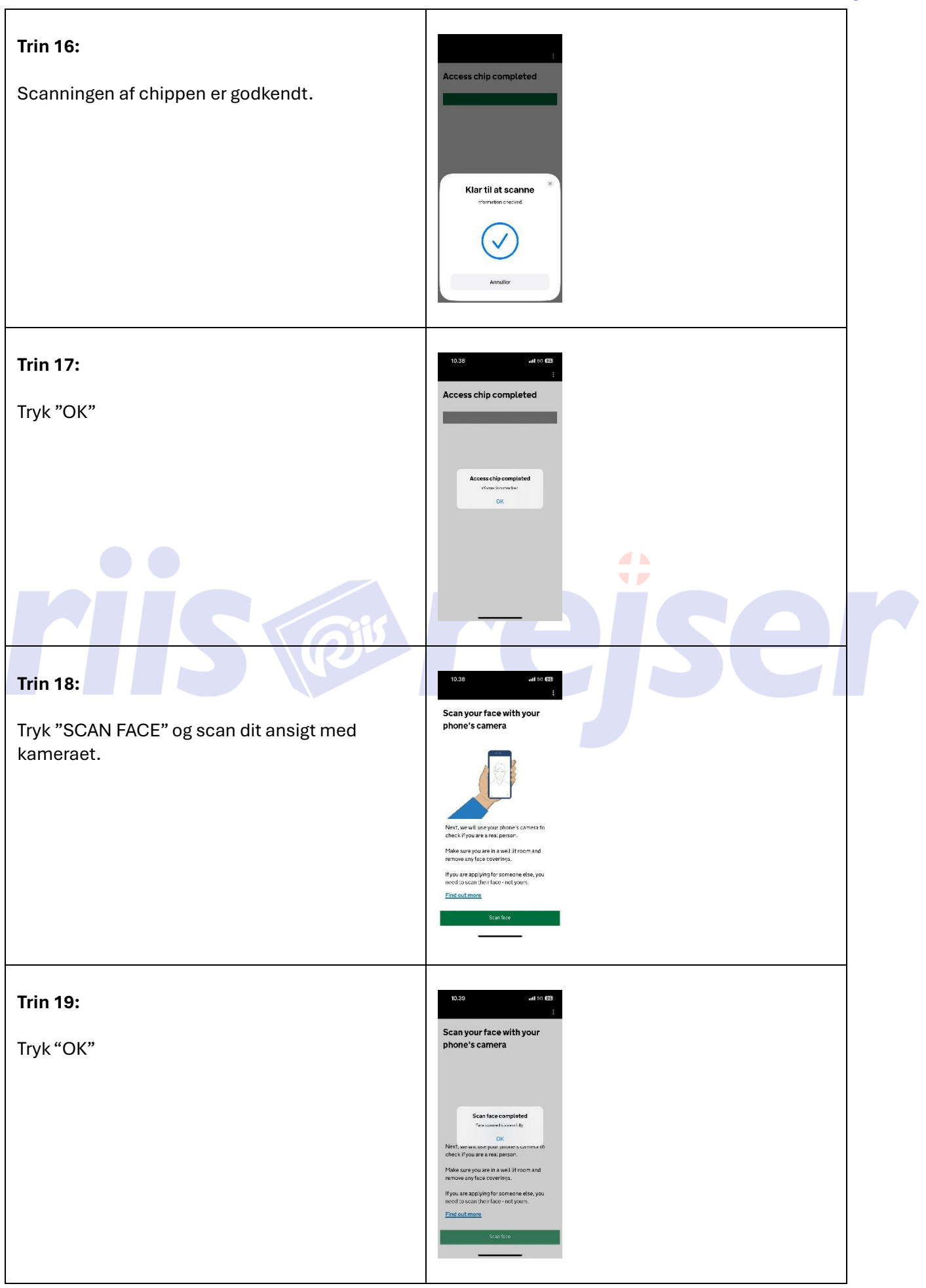

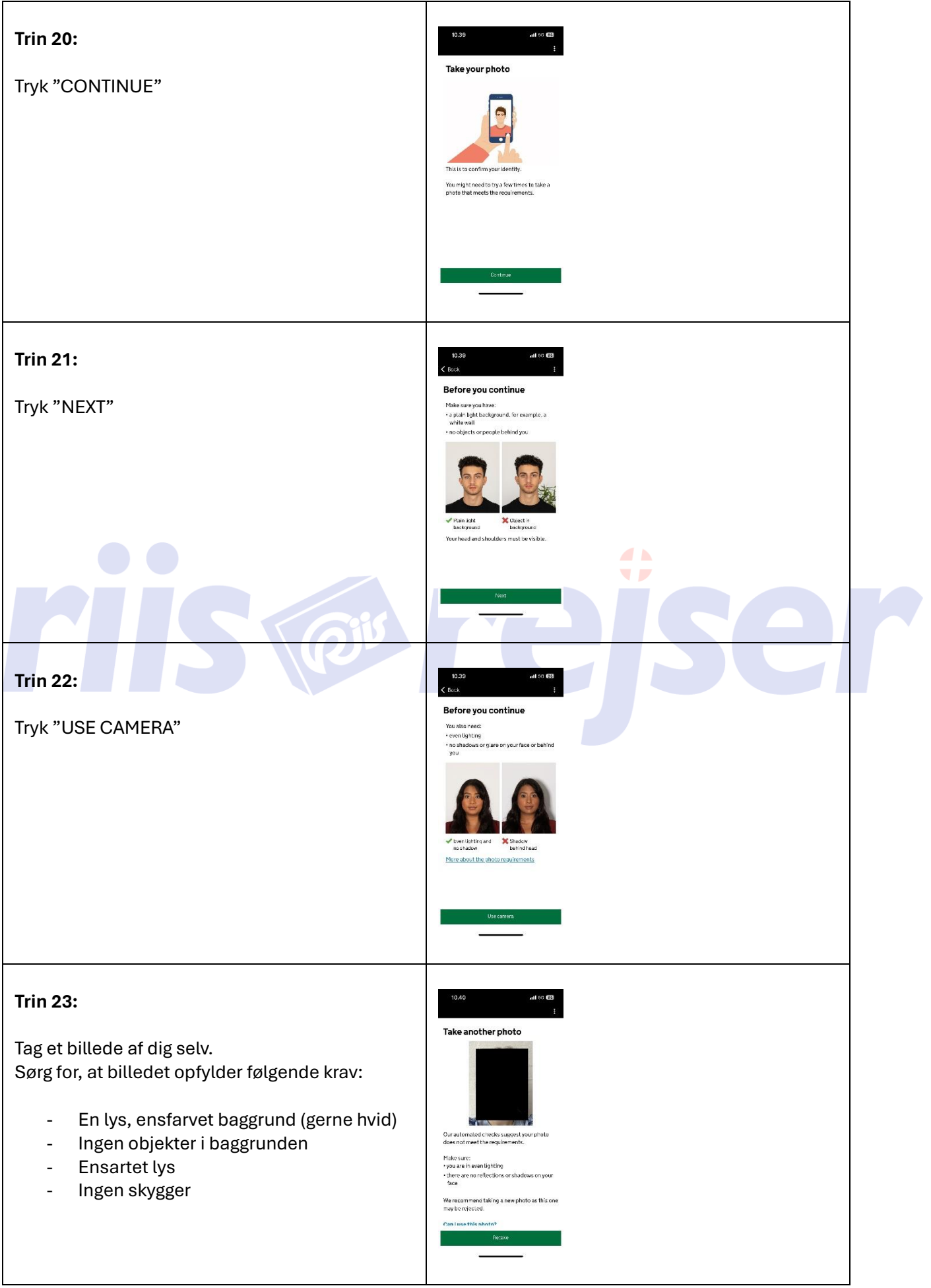

| Hvis billedet ikke godkendes, skal du tage et nyt<br>billede.<br>Tryk da på "RETAKE"                                                                                                   |                                                                                                    |  |
|----------------------------------------------------------------------------------------------------|----------------------------------------------------------------------------------------------------|--|
| Trin 24:<br>Hvis billedet godkendes, tryk da på<br>"USE THIS FOTO"                                                                                                    | 10.41                                                                                                    |  |
| Trin 25:<br>Indtast din adresse.<br>Tryk herefter "CONTINUE"<br>Vær opmærksom på at hvis din adresse<br>indeholder Æ, Ø eller Å, skal du konvertere til:<br>Æ = AE<br>Ø = OE<br>Å = AA | 10.42 unit voi CB   1 1                                                                                                    |  |
| <b>Trin 26:</b><br>Indtast din nationalitet.<br>Tryk herefter "CONTINUE"                                                                                                    | 10.43   •ut +0 00     C task   :     Control Coll Dial Dial Dial Diagona     Control Coll Dial Dial Dial Dial Dial Dial Dial Di |  |

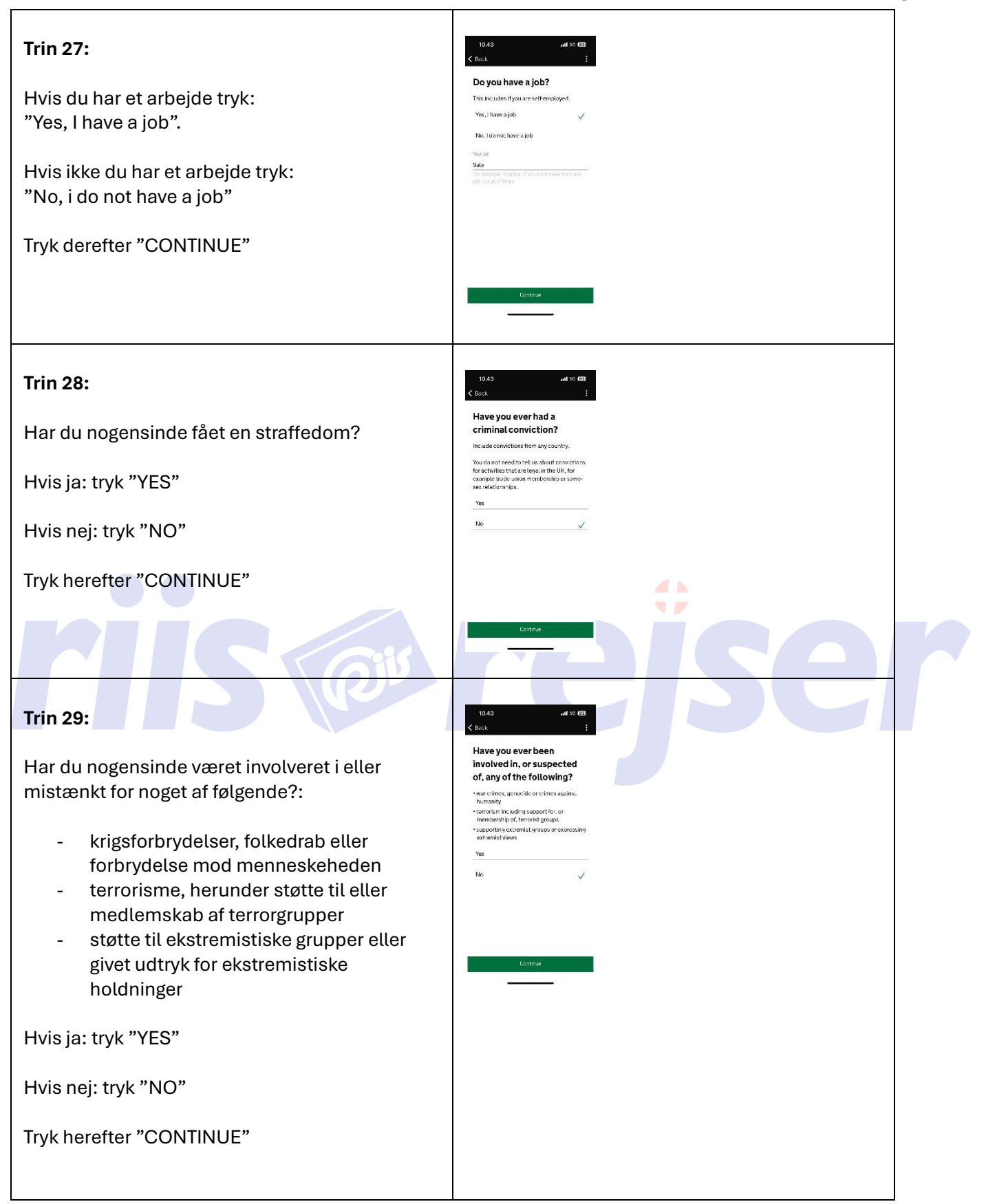

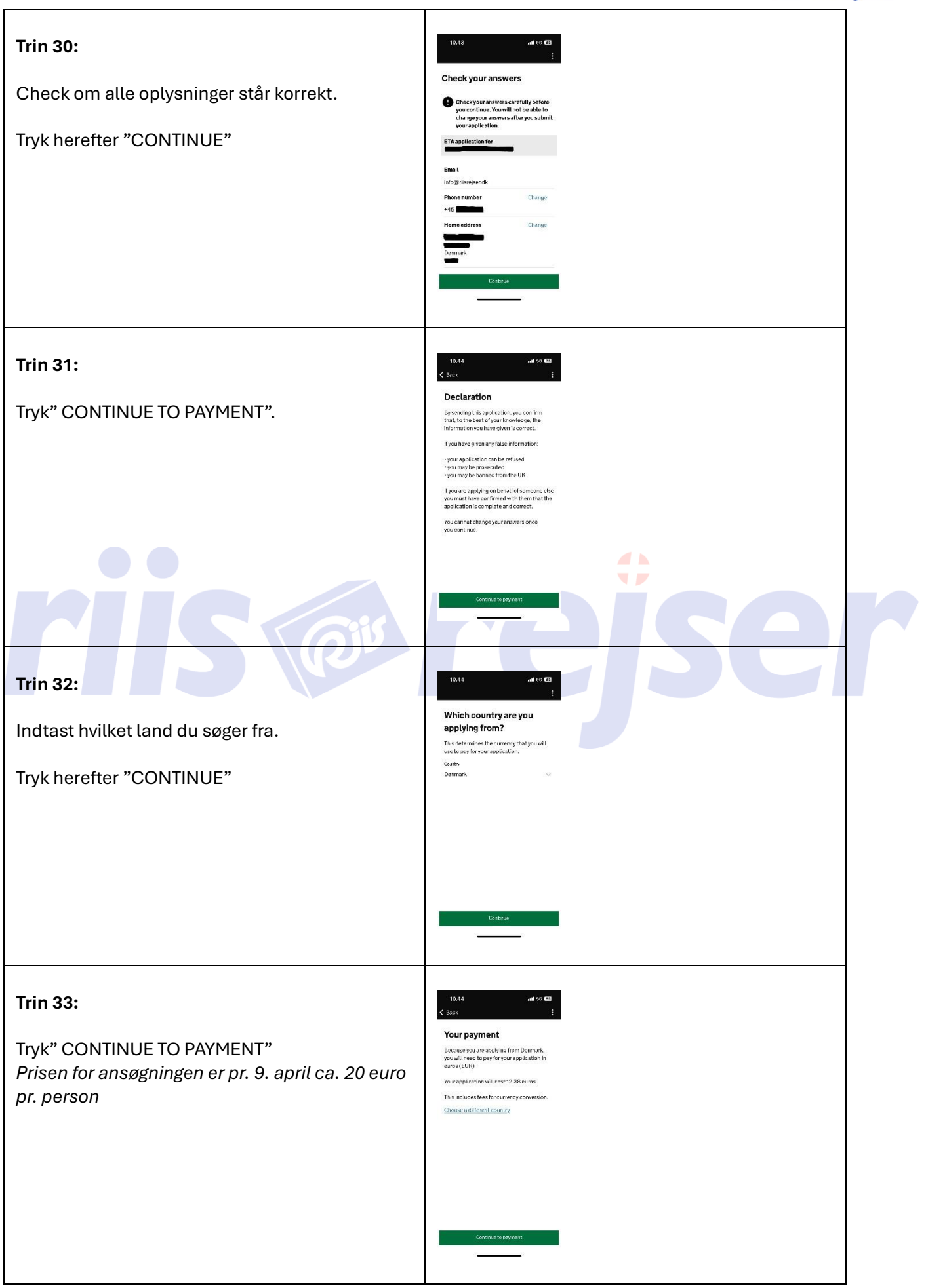

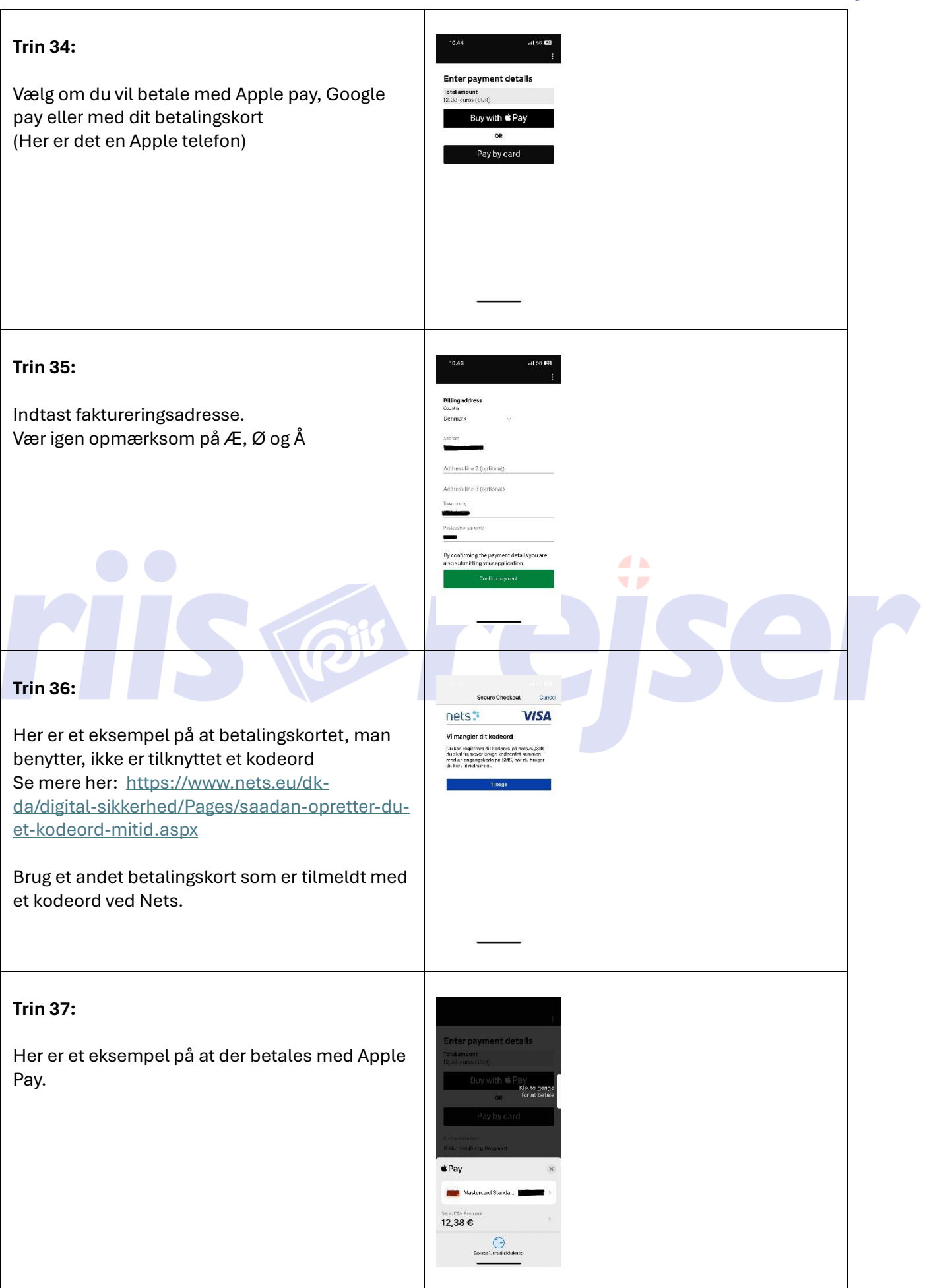

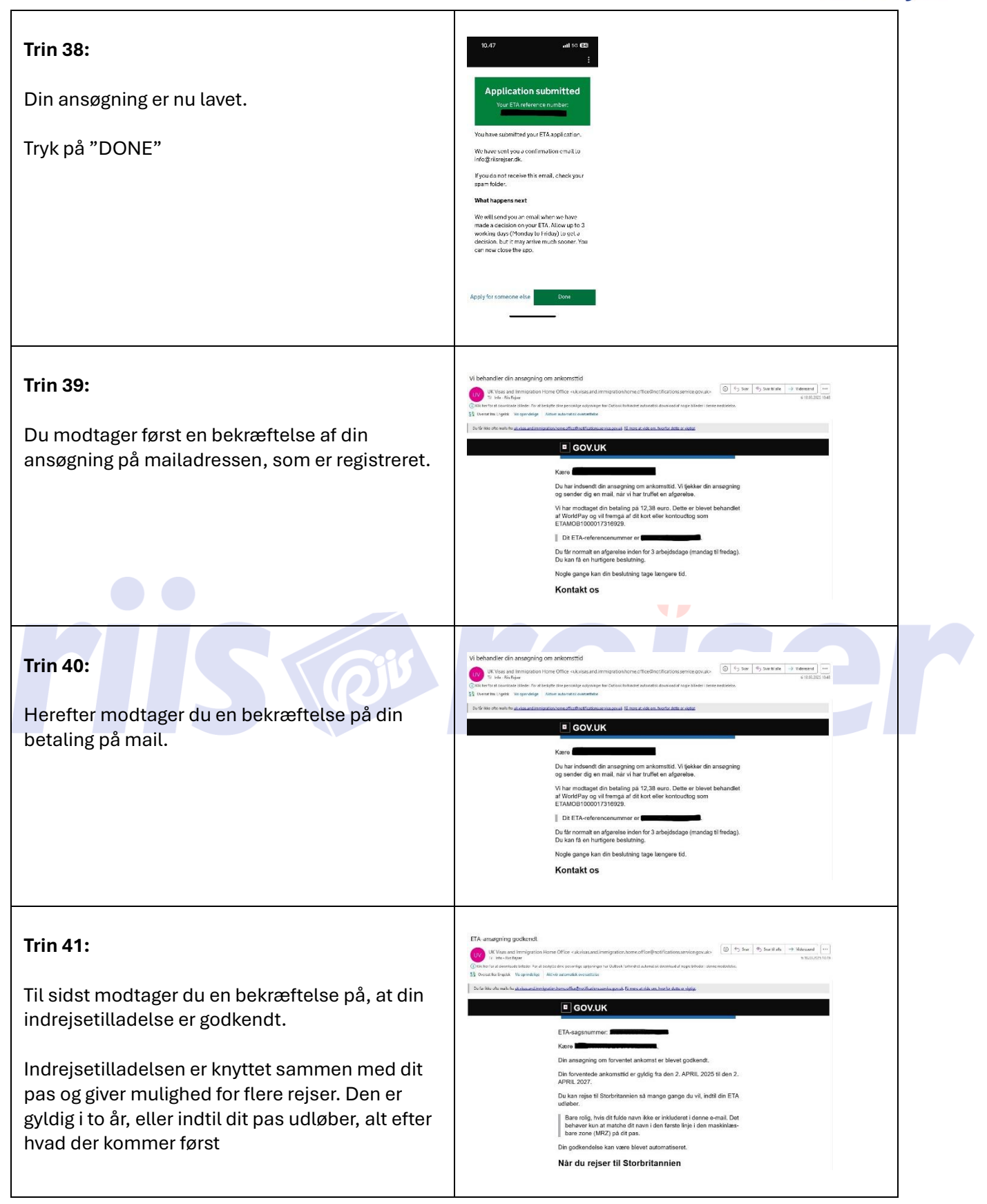